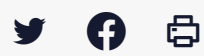

# [SDM - ENTREPRISE] : Utiliser la recherche avancée

 $\stackrel{\scriptstyle{\scriptstyle{\pm}}}{}$  Télécharger le tutoriel PDF 856.77 ko

Accéder à la page service

#### Avant-propos

Ce tutoriel à destination des entreprises concerne **l'utilisation de la recherche avancée de marché publics et le paramétrage d'alertes mails** les informant de la mise en ligne de marchés susceptibles de les intéresser.

## ⚠

vous devez disposer d'un compte sur la salle des marchés pour paramétrer ces alertes.

Consultez au besoin notre tutoriel n°E1 : « Créer un compte entreprise sur la salle des marchés Mégalis »

#### Etape 1

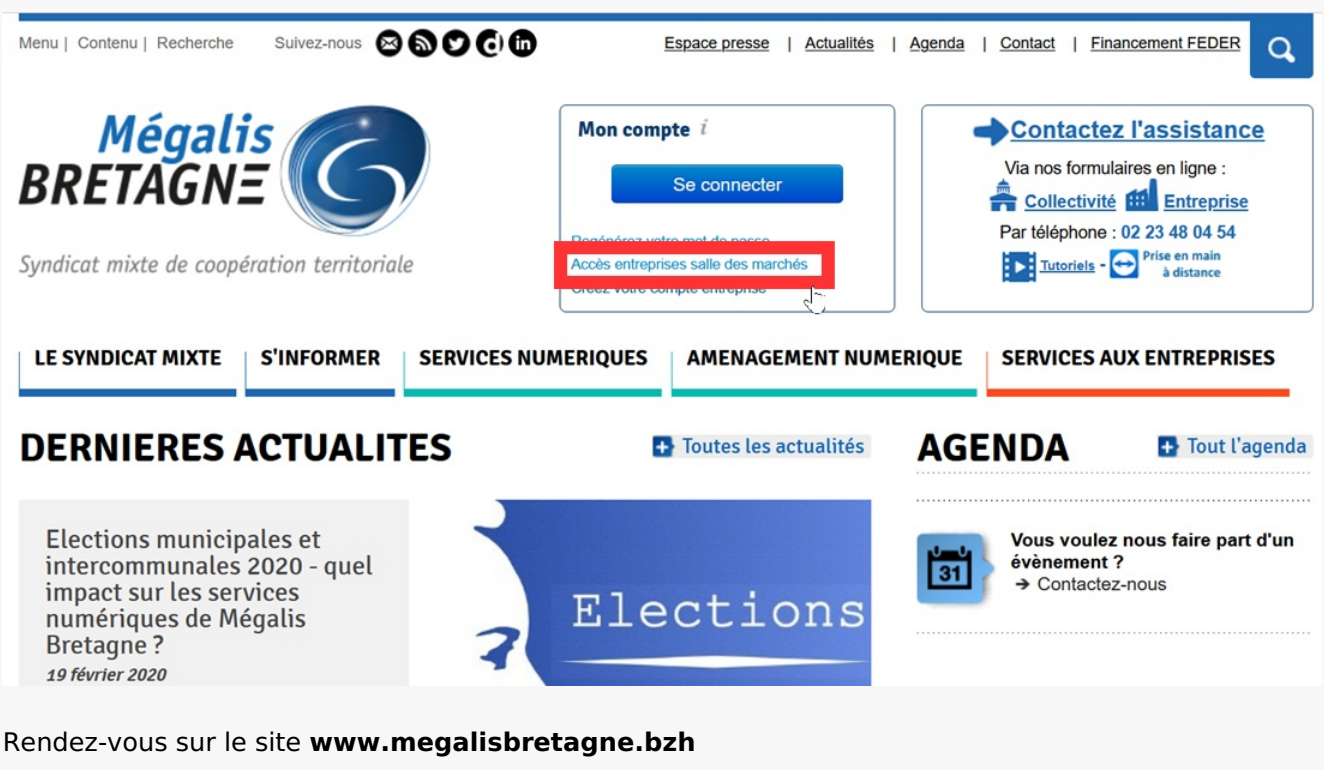

Pour vous connecter, cliquez sur » Accès entreprises salle des marchés »

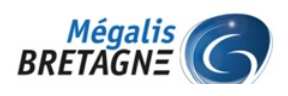

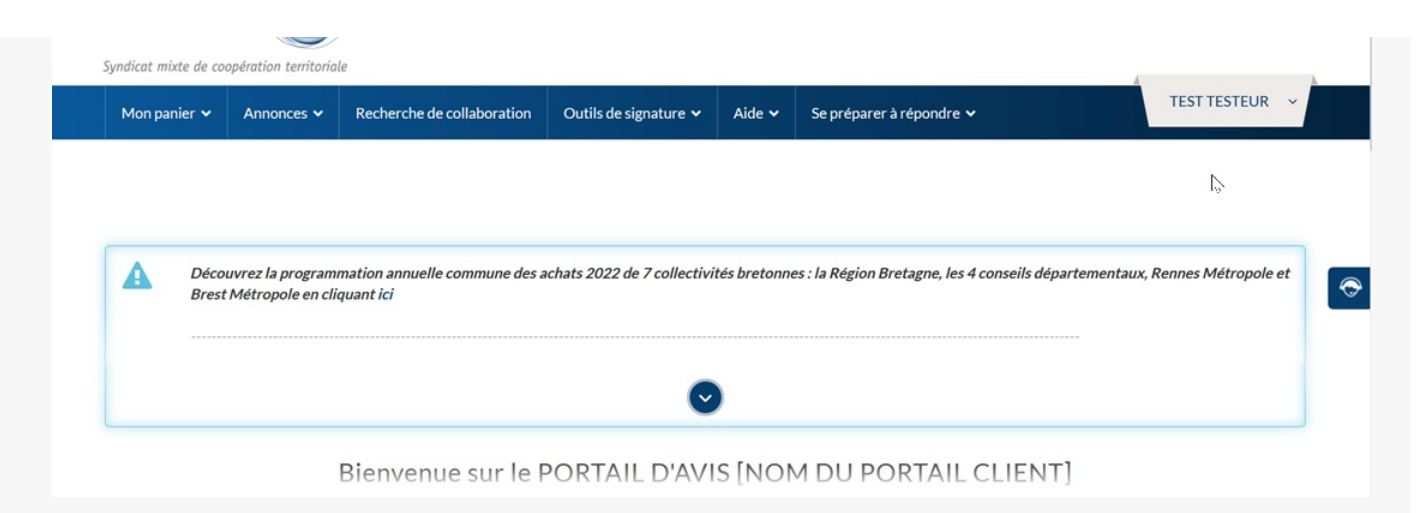

#### Vous arrivez à la page d'accueil.

| Etape 3                                                 |                                        |                                           |                             |              |                                           |                                     |          |
|---------------------------------------------------------|----------------------------------------|-------------------------------------------|-----------------------------|--------------|-------------------------------------------|-------------------------------------|----------|
| Méga<br>BRETAGN                                         | lis<br>IE 6                            |                                           |                             | Sim          | plifie l'administration num               | térique                             |          |
| Syndicat mixte de coo                                   | ppération territorial                  |                                           |                             |              |                                           | 4                                   | <u>k</u> |
| Mon panier 🗸                                            | Annonces 🗸                             | Recherche de collaboration                | Outils de signature 🗸       | Aide 🗸       | Se préparer à répondre 🗸                  | TEST TESTEUR 🗸                      |          |
| Décou<br>Brest                                          | uvrez la programn<br>Métropole en cliq | nation annuelle commune des a<br>uant ici | achats 2022 de 7 collectivi | tés bretonne | es : la Région Bretagne, les 4 conseils ( | lépartementaux, Rennes Métropole et | ¢        |
|                                                         |                                        |                                           | •                           |              |                                           |                                     |          |
| Bienvenue sur le PORTAIL D'AVIS [NOM DU PORTAIL CLIENT] |                                        |                                           |                             |              |                                           |                                     |          |

Une fois connecté(e) cliquez sur « Annonces ».

#### Etape 4

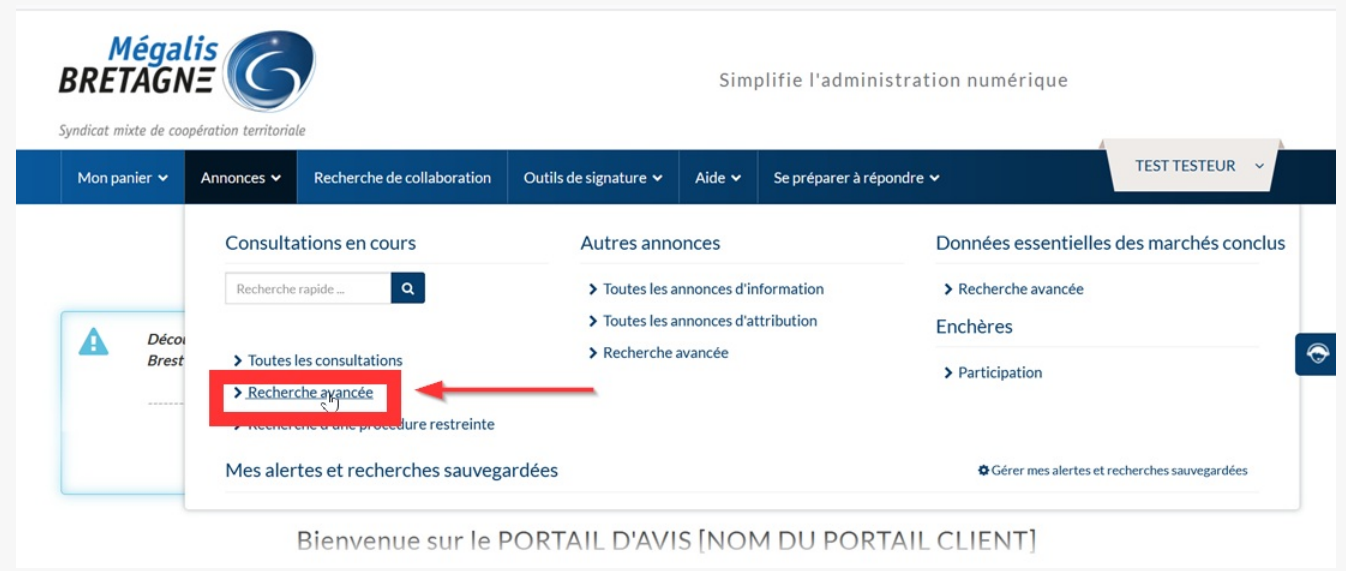

Cliquez ensuite sur « Recherche avancée ».

### Etape 5

| Mégalis<br>BRFTAGN=                       |                                                  |                                             | Simplifie l'admi      | nistration numérique |
|-------------------------------------------|--------------------------------------------------|---------------------------------------------|-----------------------|----------------------|
| Syndicat mixte de coopération territ      | oriale                                           |                                             |                       |                      |
| Annonces 🗸 🛛 Outils de sig                | nature 🗸 🛛 Aide 🗸 🛛 Se pr                        | éparer à répondre ↓                         | Se connecter          |                      |
|                                           |                                                  |                                             |                       |                      |
|                                           |                                                  |                                             |                       |                      |
| Accueil / Consultations / R               | echerche avancée                                 |                                             |                       |                      |
| Recherche avar                            | ncée                                             |                                             |                       |                      |
| Recherche multicritères                   | Recherche d'une procédu                          | ire restreinte                              |                       |                      |
| Recherche par mots clés                   | Dans la référence, l'intitulé ou l'ob            | jet de la consultation                      | 0                     |                      |
| Entité publique                           |                                                  | Recherche par autocomplétion Recherche dans | uneliste              |                      |
|                                           |                                                  |                                             |                       |                      |
| Référence                                 |                                                  |                                             |                       |                      |
| Type d'annonce                            | Annonce de consuitation                          |                                             | ~                     |                      |
| Catégorie principale                      | Toutes les catégories                            |                                             | ~                     | $\searrow$           |
|                                           |                                                  |                                             |                       |                      |
| Considération(s)     cosiste(c)           | Indifférent                                      |                                             | <ul><li>✓ Ø</li></ul> |                      |
| SUCLARE(S)                                | Le marché public est réserv                      | Sàdes: 📀                                    |                       |                      |
|                                           | ESAT/EA ou structures                            | Indifférent                                 |                       |                      |
|                                           | SIAE ou structures                               | Indifférent v                               |                       |                      |
|                                           | équivalentes<br>EESS ou structures               |                                             |                       |                      |
|                                           | équivalentes                                     | indifferent V                               |                       |                      |
|                                           | Dont le commerce equitable                       | Indifférent V                               |                       |                      |
|                                           | Dont considération<br>d'insertion par l'activité | Indifférent V                               |                       |                      |
|                                           |                                                  |                                             |                       |                      |
| Parametrez les                            | afferents ci                                     | iteres de votre alerte.                     |                       |                      |
|                                           |                                                  |                                             |                       |                      |
| Etano 6                                   |                                                  |                                             |                       |                      |
|                                           |                                                  |                                             |                       |                      |
|                                           |                                                  |                                             | Simplifie l'admi      | nistration numérique |
| Syndicat mixte de coopération territ      | oriale                                           |                                             |                       |                      |
| Annonces 🗸 Outils de sig                  | nature 🗸 🛛 Aide 🗸 🛛 Se pr                        | éparer à répondre ∨                         | Se connecter          |                      |
|                                           |                                                  |                                             |                       |                      |
|                                           |                                                  |                                             |                       |                      |
| Accueil / Consultations / R               | echerche avancée                                 |                                             |                       |                      |
| Recherche avar                            | ncée                                             |                                             | /                     |                      |
| Recherche multicritères                   | Recherche d'une procédu                          | ure restreinte                              | × .                   |                      |
| Recherche par mots clés                   | Dans la référence. l'intitulé ou l'ob            | iet de la consultation                      | 0                     |                      |
| Entité publique                           |                                                  | Barbarche nar autoromolition Racharche dans | uneliste              |                      |
| crase hourdes                             |                                                  | несности развиссоприског неспесси сала      |                       |                      |
| Référence                                 |                                                  |                                             |                       |                      |
| Type d'annonce                            | Annonce de consultation                          |                                             | ~                     |                      |
| Type de procédure<br>Catégorie principale | Tous les types de procédure                      |                                             | ~<br>~                | $\sum_{i=1}^{n}$     |

3

| Indifférent                                                    |                                                                                                    |                                                                                                    | <ul><li>✓ Ø</li></ul>                                                                                                    |                                                                                                    |
|----------------------------------------------------------------|----------------------------------------------------------------------------------------------------|----------------------------------------------------------------------------------------------------|----------------------------------------------------------------------------------------------------|----------------------------------------------------------------------------------------------------|
| Le marché public est réservé                                   | Éà des : 🕜                                                                                                    |                                                                                                    |                                                                                                    |                                                                                                    |
| ESAT/EA ou structures<br>équivalentes                          | Indifférent                                                                                                    | ~                                                                                                    |                                                                                                    |                                                                                                    |
| SIAE ou structures<br>équivalentes                             | Indifférent                                                                                                    | ~                                                                                                    |                                                                                                    |                                                                                                    |
| EESS ou structures<br>équivalentes                             | Indifférent                                                                                                    | ~                                                                                                    |                                                                                                    |                                                                                                    |
| Dont le commerce équitable                                     | Indifférent                                                                                                    | ~ 0                                                                                                    |                                                                                                    |                                                                                                    |
| Dont considération<br>d'insertion par l'activité<br>économique | Indifférent                                                                                                    | v 0                                                                                                    |                                                                                                    |                                                                                                    |
|                                                                | Indifférent<br>Le marché public est réserve<br>ESAT/EA ou structures<br>équivalentes<br>SIAE ou structures<br>équivalentes<br>EESS ou structures<br>équivalentes<br>Dont le commerce équitable<br>Dont considération<br>d'insertion par l'activité<br>économique | Indifférent Le marché public est réservé à des :  ESAT/EA ou structures équivalentes SIAE ou structures équivalentes EESS ou structures indifférent EESS ou structures indifférent Dont le commerce équitable Indifférent Considération d'insertion par l'activité économique | Indifférent         Le marché public est réservé à des:         ESAT/EA ou structures<br>équivalentes         Indifférent         SIAE ou structures<br>équivalentes         Indifférent         EESS ou structures<br>équivalentes         Indifférent         Dont le commerce équitable         Indifférent         Ont considération<br>d'insertion par l'activité<br>économique | Indifférent       v         EsAT/EA ou structures       Indifférent         Guivalentes       Indifférent         SIAE ou structures       Indifférent         Guivalentes       Indifférent         EESS ou structures       Indifférent         Dont le commerce équitable       Indifférent         Dont considération       Indifférent         économique       Indifférent |

Vous pouvez notamment **inclure des mots-clés** à votre recherche, par exemple « voirie », « plomberie », selon les domaines qui vous intéressent.

| Etape | e 7                                     |                      |            |          |       |                      |           |                  |
|-------|-----------------------------------------|----------------------|------------|----------|-------|----------------------|-----------|------------------|
|       | Considération(s)<br>environnementale(s) |                      |            |          |       |                      |           | Ø                |
|       | Code CPV :                              | Mot(s) clé(s) ou cod | le CPV     |          | •     | ≡                    | £         | 0                |
|       | Recherche par date                      |                      |            |          |       |                      |           |                  |
|       | Date limite de remise des plis          | Entre le             | 11/04/2022 | <b> </b> | et le | 11/10/2022           | <b>#</b>  |                  |
|       | Date de mise en ligne                   | Entre le             | 11/10/2021 | <b> </b> | et le | 11/04/2022           | <b>**</b> | +                |
|       | Effacer les critères de recherche       |                      |            |          |       | Sauvegarder la reche | erch Lan  | cer la recherche |

Une fois tous vos critères renseignés, cliquez sur « Lancer la recherche »

#### Etape 8

| Accueil / Recherche a                   | vancée / Résultat                                                |                   |                               |
|-----------------------------------------|------------------------------------------------------------------|-------------------|-------------------------------|
| Annonces de consult                     | tation                                                           |                   | Légende ?                     |
| Nombre de résultats : 1                 |                                                                  |                   |                               |
| Procédure<br>Catégorie ∽<br>Publié le ∽ | Référence ~   Intitulé ~<br>Objet ~<br>Organisme ~               | Date II<br>remise | mite de Actions<br>des plis 🗸 |
| MAPA<br>Fournitures<br>7 Féx. 2022      | TEST_CRI_220207   test cri test cri Objet : test cri Organisme : | ма                | 5 •)                          |
|                                         | ♀(35) Ille-et-Vilaine 🔮 🧏                                        | \$                | 17:30 📻                       |

#### Le résultat de votre recherche s'affiche.

A Plus vous utiliserez de critères et/ou des mots-clés très précis, moins vous aurez de résultats.

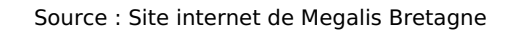